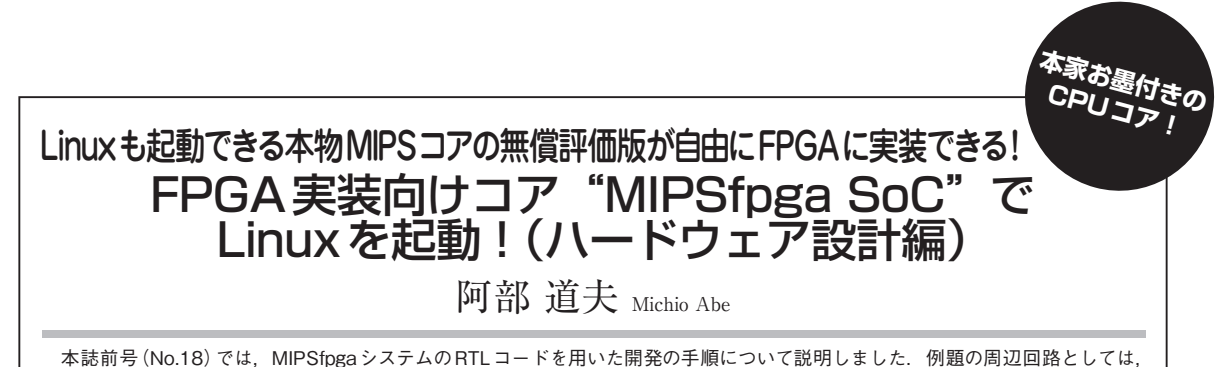

本誌前号 (No.18) では、MIPSfpgaシステムのRTLコードを用いた開発の手順について説明しました。例題の周辺回路としては、 LED表示やスイッチ入力という簡単なものでしたが、MIPSfpgaを使用した一連の設計手順を知ることができたと思います。今回は、 Linux のために大容量メモリとしてDDRメモリをつなぎ、さらに周辺機能としてUARTやEthernetコントローラを実装したSoCを実現してみます。

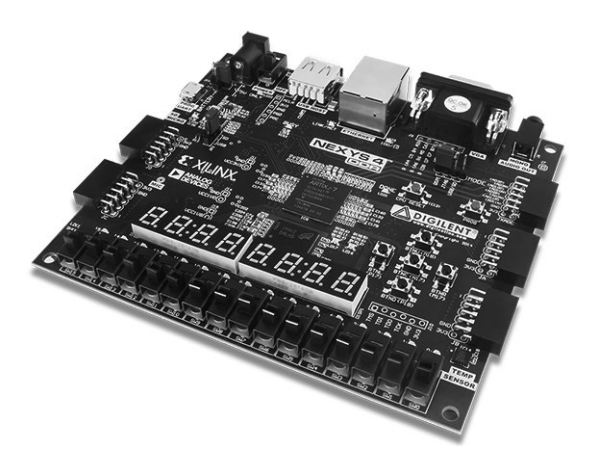

## 写真1 Artix-7搭載 Nexys4 DDR ボード (Digilent 社) に MIPSfpga SoCを実装!

http://store.digilentinc.com/nexys-4-ddr-artix-7fpga-trainer-board-recommended-for-ece-curriculum/

## 1 MIPSfpga SoCとは

今回はMIPSfpgaのCPUコアを使ったSoCの設計 手順について説明します. SoCはSystem on a Chip の略称で、シリコン・チップ上にCPUコアを中心と して、必要な機能や周辺回路を実装し、1つのシステ ムを実現したものになります.

今回の説明で使用する設計の手法は、前回とは異なり、RTLにより直接回路を記述するのではなく、 Vivadoのブロック設計の機能を使って、各種周辺回路の機能ブロックを配置し、接続してSoCを実現していきます。

このMIPSfpga SoC設計では、まず、MIPS CPUコ アをAHB Lite to AXIバス・ブリッジを経由して AXIバスに接続します. さらに、このAXIバスに Vivadoで提供しているメモリ・ブロックや GPIOを接 続し、それにLEDを接続したシステムを設計します. そして回路をコンパイルし、実際にFPGAに書き込 んで動作させます. この一連の手順により、ブロック 設計の方法を知ることができると思います.

次にUARTや割り込みコントローラ,DDRメモリ /Ethernetコントローラを接続し,SoCとして最小限 の機能を持ったシステムを構成して,実際にFPGA で動作させていきます.

そして次回になりますが、今回設計したSoCのシス テム上で動作するLinuxカーネルとファイル・システ ムのビルドとインストールの方法について説明し、実 際にMIPSコアを実装したFPGA上でLinuxを動作さ せる手順について説明します。

MIPSfpgaで提供しているmicroAptiv MIPS CPU コアは、命令/データ・キャッシュやメモリ・マネジ メント・ユニット (MMU)が装備されているUPタイ プと呼ばれるコアになるので、フル機能のLinuxを動 作させることが可能です.

ターゲットとなるFPGAボードは前回同様に, Xilinx社製FPGAであるArtix-7を搭載したNexys4 DDRボード(Digilent社)です(**写真1**).

## 2 MIPSfpga SoC 設計の準備

今回設計を進めるにあたって,前回(本誌No.18)で 説明したように,開発用PCの準備と関連の開発ツー ルのインストールが完了していることを前提としてい ます.まだ完了していない方は,前回の開発環境のイ ンストールを参照して準備をしてください.前回の設 計の手順をまだ試していない方は,説明に従い実際に 設計を行うことをお勧めします.

設計を開始する前に、Vivadoは2014.4バージョン がインストールされていることを確認してください. これより新しいバージョンでは説明の通りにならない だけでなく,エラーが発生してしまいます.

また、このSoCの動作の確認とLinuxのコンソール として使用するため、Tera Termのようなターミナ ル・ソフトウェアがPC上に必要になるので、インス トールされていない場合は事前にインストールしてお いてください.